# How to upload evidence files into Xitracs

**Step 1:** To access Xitracs, the TTUHSC El Paso Accreditation Management System, proceed to the following URL:

https://elpaso-ttuhsc.xitracs.net/

**Step 2:** The following page will be displayed, please click on the "Click Here" button to proceed to the logon page:

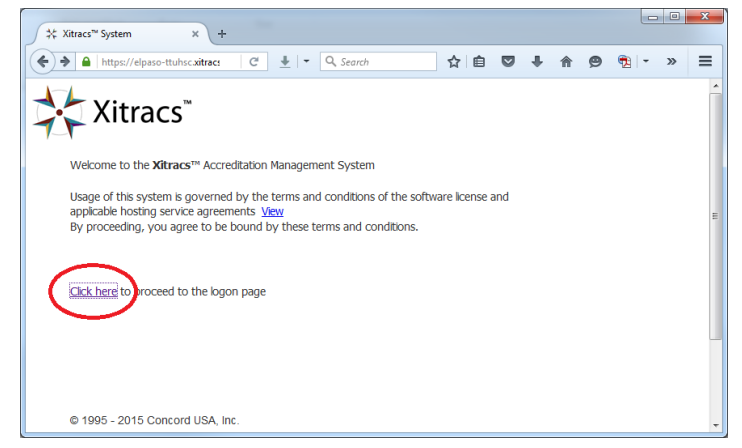

**Step 3:** Enter your TTUHSC credentials to log in to the system and click the "LOGIN" button to proceed:

| Texas Tech University Heal × +                                                                             |
|----------------------------------------------------------------------------------------------------|
| ♦ https://idp.ttuhsc.edu/cas//log □ C ± < Q Search >> =                                                    |
|                                                                                                    |
| TEXAS TECH UNIVERSITY<br>HEALTH SCIENCES CENTER.                                                           |
| You are entering a Secure Service - please log in!                                                         |
| Enter your Username and Password                                                                           |
| Username:<br>↓                                                                                             |
| Password:                                                                                                  |
| Warn me before logging me into other sites.                                                                |
| LOGIN<br>Forditpassword2<br>Forditusername2                                                                |
| For security reasons, please Log Out and Exit your web browser when you are done accessing services        |
| that require authentication!                                                                               |
| Use of TTUHSC Information resources is subject to University O.P.'s and other applicable laws. As a state  |
| higher education institution, TTUHSC is required by the State of Texas to notify you of the following: "A) |
| subject to criminal prosecution, and D) No expectation of privacy except as otherwise provided by          |
| applicable privacy laws" (Texas Administrative Code, 202.75).                                              |
|                                                                                                    |

**Step 4:** On the Xitracs home screen you have the option to return to the latest section you worked on by selecting it from the "My Recent Activity" section. If this is the first time you access Xitracs please jump to **Step 9** in this guide.

| Xitracs™ System × +                                         |        |          |           |       |         |         |         |         |        |       |    |    |       |      |       | X    |
|-------------------------------------------------------------|--------|----------|-----------|-------|---------|---------|---------|---------|--------|-------|----|----|-------|------|-------|------|
| A https://elpaso-ttuhsc.xitracs.net/accre                   | 3 ₹    | - (      | 🔍 Searc   | h     |         | ť       | ¢ ف     |         | +      | A     | ø  | 1  | 2     |      | - »   | ≡    |
| TEXAS TECH UNIVERSITY<br>HEALTH SCIENCES CENTER.<br>EL PASO |        |          |           |       |         |         | L       | oqout U | ser De | tails |    |    |       |      | 🔆 Xit | racs |
| HOME AGENCIES PROJECTS LIBRARY                              | CALENE | DAR      | REPOR     | TS (  | CONTRO  | OL PAN  | EL      |         |        |       |    |    |       | STAN | DARDS | •    |
| Announcements                                               |        |          | С         | alend | ar      |         |         |         |        |       |    | Му | Notes |      |       |      |
| No announcements currently available                        |        | Fr       | iday, 5   | Febr  | uary 20 | 016     |         |         |        | N     | ot | es | 1     | /    |       |      |
|                                                             | Sun    | Mon      | Tue       | Wed   | Thu     | Fri     | Sat     |         |        |       |    |    | Ŭ     |      |       |      |
|                                                             | 7      | 1        | 2         | 3     | 4       | 5<br>12 | 6<br>13 |         |        |       |    |    |       |      |       |      |
|                                                             | 14     | 15       | 16        | 17    | 18      | 19      | 20      |         |        |       |    |    |       |      |       |      |
|                                                             | 21     | 22       | 23        | 24    | 25      | 26      | 27      |         |        |       |    |    |       |      |       |      |
|                                                             | 28     | 29       |           |       |         |         |         |         |        |       |    |    |       |      |       |      |
| Xitracs News Client Portal                                  |        |          | My Re     | cent  | Activit | /       |         |         |        |       |    |    |       |      |       |      |
| Xitracs 5 Portalmore                                        | SACS-  | COMPC    | ERT - 3.4 | 3     |         |         |         |         |        |       |    |    |       |      |       |      |
| Xitracs 5more                                               | SACS-  | COMPC    | RT - 2.1  |       |         |         |         |         |        |       |    |    |       |      |       |      |
| 4/14 Ticket system updatemore                               | LCME-  | 1516 - 1 | 1         |       |         |         |         |         |        |       |    |    |       |      |       |      |
|                                                             | SACS-  | COMPC    | RT - 3.1  | 1     |         |         |         |         |        |       |    |    |       |      |       |      |
|                                                             | SACS-  | COMPCI   | RT - 2.1  | 2     |         |         |         |         |        |       |    |    |       |      |       |      |
|                                                             | SACS-  | COMPCI   | RT - 2.0  |       |         |         |         |         |        |       |    |    |       |      |       |      |
|                                                             | 2.00   |          |           |       |         |         |         |         |        |       |    |    |       |      |       |      |
|                                                             |        |          |           |       |         |         |         |         |        |       |    |    |       |      |       |      |

Step 5: Click on Agencies option in the Tab Menu

| Xitracs <sup>w</sup> System × +                            |                     |                        |
|------------------------------------------------------------|---------------------|------------------------|
| 🔶 🔒 https://elpaso-ttuhsc.xitracs.net/accre 🛛 C 🖢 🔍 Search | ☆自 ♥ ♣ 合 ❷ 勉 ◄      | <mark>?</mark> ∎ - » ≡ |
| HEALTH SCIENCES CENTER<br>EL PASO                          | Logout User Details | Xitracs"               |
| HOME AGENCIES PROJECTS LIBRARY CALENDAR REPORTS            | CONTROL PANEL       | STANDARDS 💽            |
|                                                            |                     |                        |

**Step 6:** Click on "Edit" in the Function column in order to choose the appropriate accreditation report you want to work on:

| ‡ Xitracs™ System                  | × +                                                                                                    |                      |             |                                     |                |
|------------------------------------|----------------------------------------------------------------------------------------------------|----------------------|-------------|-------------------------------------|----------------|
| + https://elpaso-ttuhsc.           | xitracs.net/accre C 🛓 🔫 🔍                                                                                                    | Search               | e 🖸 1       | F 🏟 🧐 🔁 🔽 📲 🖺                       | • » =          |
| TEXAS TECH UNIV<br>HEALTH SCIENCES | ERSITY<br>CENTER -                                                                                                    |                      | Loqout User | Details                             | Xitracs"       |
| HOME AGENCIES PRO                  | DJECTS LIBRARY CALENDAR RI                                                                                                    | EPORTS CONTROL PANEL |             | STAN                                | DARDS 💌        |
| Accreditation Agen                 | cy Standards                                                                                                    |                      |             |                                     | ? •            |
| Title                              | Description                                                                                                    | Version              | Status      | Function                            |                |
| LCME-1516                          | Liaison Committee on Medical<br>Education - Standards for<br>Accreditation of Medical<br>Education Programs Leading to<br>the M.D. Degree ( <i>Effective July</i><br>1, 2015) | March 2014           | Online      | Edit Evidence Other Preview Publish | n <u>Teams</u> |
| SACS-COMPCERT                      | Southern Association of<br>Colleges & Schools<br>(Compliance Certificate)                                                                                                    | Second Edition: 2012 | Online      | Edit vidence Other Preview Publish  | <u>n Teams</u> |
|                                    |                                                                                                    |                      |             |                                     |                |

**Step 7:** Select the desired section you want to work on. For this example we will use Section 2 – Core Requirements:

| 🔆 Xitracs™ System                                                                       | ×                                                              | F                |            |                   |         |       |          |            |    |         |             |            |            |
|-----------------------------------------------------------------------------------------|----------------------------------------------------------------|------------------|------------|-------------------|---------|-------|----------|------------|----|---------|-------------|------------|------------|
| + https://elpaso-                                                                       | ttuhsc. <b>xitracs.net</b> /                                   | acı 🤁            | <u>+</u> - | <b>Q</b> , Search |         | ☆│自   |          | ŧ          | A  | Ø       | ₱2   -      | 20         | » ≡        |
| TEXAS TECH<br>HEALTH SCIE<br>EL PASO                                                    | UNIVERSITY<br>NCES CENTE                                       | ર~               |            |                   |         | Log   | iout Use | er Details | 2  |         |             | *          | Xitracs"   |
| HOME AGENCIES                                                                           | PROJECTS                                                       | LIBRARY          | CALENDAR   | REPORTS           | CONTROL | PANEL |          |            |    |         | ST          | ANDARDS    | •          |
| Southern Asso<br>(Compliance Ce                                                         | ciation of C<br>ertificate)                                    | olleges          | & Schoo    | ols               |         |       | ۲        | Narrativ   | •e | Require | Q<br>ment   | Ċ          | ? •        |
| MATRIX FOR SACS COMPO                                                                   |                                                                |                  |            |                   |         |       |          |            |    |         |             |            |            |
| MATRIX FOR SACS-COMPCI                                                                  | RI                                                             |                  |            |                   |         |       |          |            |    | ```     | /ersion: \$ | Second Edi | tion: 2012 |
| Standard                                                                                | RI                                                             |                  |            |                   |         |       |          |            |    | ``      | /ersion: (  | Second Edi | aon: 2012  |
| Standard<br>SECTION 1 <u>THE PR</u>                                                     |                                                                | EGRITY           |            |                   |         |       |          |            |    |         | /ersion: (  | Second Edi | tion: 2012 |
| Standard<br>SECTION 1 THE PR<br>SECTION 2 CORE F                                        |                                                                | EGRITY           |            |                   |         |       |          |            |    |         | ersion: (   | Second Edi | tion: 2012 |
| SECTION 2 CORE F<br>SECTION 3 COMPR                                                     | INCIPLE OF INT<br>REQUIREMENTS<br>EHENSIVE STA                 | EGRITY<br>NDARDS |            |                   |         |       |          |            |    |         | /ersion: {  | Second Edi | BON: 2012  |
| Standard<br>SECTION 1 THE PR<br>SECTION 2 CORE F<br>SECTION 3 COMPR<br>SECTION 4 FEDER/ | INCIPLE OF INT<br>REQUIREMENTS<br>EHENSIVE STA<br>AL REQUIREME | EGRITY<br>NDARDS |            |                   |         |       |          |            |    |         | /ersion: \$ | Second Edi | tion: 2012 |

Step 8: Click on the discont to access the evidence section

| Standard                                                                                                    |                 | Resou        | irces | Status  |             |            |
|----------------------------------------------------------------------------------------------------|-----------------|--------------|-------|---------|-------------|------------|
| CORE REQUIREMENTS                                                                                                    | Log Information |              |       | Due     | Preparation | Judgement  |
| 2.1 The institution has degree-granting authority from the appropriate government<br>agency or agencies. (Degree-granting Authority) | Q               | <u>&amp;</u> |       | 8/23/11 | Draft       | Compliance |

This will display the following window:

|      | File                                  |          | URL Library QuickPick                                                                                                    |                     |                      |  |  |  |  |  |
|------|---------------------------------------|----------|----------------------------------------------------------------------------------------------------|---------------------|----------------------|--|--|--|--|--|
| Curi | Current Evidence List for Section 2.2 |          |                                                                                                    |                     |                      |  |  |  |  |  |
| X    | Z                                     | <b>B</b> | Certification of Continued Compliance With Eligibility Requirements<br>More information about this item can be added here. | DOC 46 KB 5/2/11    | View                 |  |  |  |  |  |
| X    | Z                                     | 0        | Picture 1 😳                                                                                                    | JPG 2 KB 5/2/11     | View                 |  |  |  |  |  |
| X    | X                                     | 1        | Mission & Goals                                                                                                    | PDF 20 KB 5/2/11    | View Extract pages   |  |  |  |  |  |
| X    | Z                                     |          | Criterion I                                                                                                    | DOC 2,630 KB 5/2/11 | View                 |  |  |  |  |  |
| X    | X                                     |          | Abstract                                                                                                    | DOC 64 KB 5/2/11    | View                 |  |  |  |  |  |
| X    | Z                                     | 12       | Student Handbook (Page 2)                                                                                                  | PDF 6 KB 5/2/11     | View Extract pages   |  |  |  |  |  |
|      |                                       |          |                                                                                                    |                     | Total: 6 files [2MB] |  |  |  |  |  |

If the section already contains evidence items, the icon will change to green . Rolling over the icon with the mouse will display the number of items.

Step 9: Adding a file, URL or Library Item to the section evidence list you're working on.

#### To Add a File

1. Click the **File** button

| Add an Ev                                                             | dence Item                                                                                                    | ? • |
|-----------------------------------------------------------------------|----------------------------------------------------------------------------------------------------|-----|
| Standard Title:<br>Standard Desc<br>Section: 2.2<br>To upload multipl | SACS-COMPCERT Standard Version: Second Edition: 2012<br>iption: Southern Association of Colleges & Schools (Compliance Certificate)<br>e files use the <u>drag/drop</u> page. |     |
| Field                                                                 | Detail                                                                                                    |     |
| File                                                                  | Browse No file selected.                                                                                                    |     |
| Item Title                                                            |                                                                                                    |     |
| Confidential                                                          | Items in non-confidential sections cannot be designated as confidential                                                                                                    |     |
| Description<br>(Optional)                                             |                                                                                                    |     |
| Submit X                                                              | Cancel                                                                                                    |     |

- 2. Enter an item Title
- 3. If the file is a **PDF** you will have the option to enter a page number where the document will open when viewed, to do this please jump to **Step 8**.
- 4. Enter an optional Description
- 5. If you are in a confidential section, an option to designate the item as **Confidential** will be available.
- 6. Locate the file to upload using the **Browse** button
- 7. Click Submit

Depending on the size of file, there will be a brief delay during the upload process after which a receipt page will display confirming the file has been added to the evidence list.

Note: Files with extensions .exe .bat .java .jsp .js will be rejected

## To Add a URL

1. Click the **URL** button

| Add an Ev                     | Idence item                                                                  |  |
|-------------------------------|------------------------------------------------------------------------------|--|
| Standard Title                | SACS-COMPCERT Standard Version: Second Edition: 2012                         |  |
| Standard Desc<br>Section: 2.2 | ription: Southern Association of Colleges & Schools (Compliance Certificate) |  |
| Field                         | Detail                                                                       |  |
| URL                           |                                                                              |  |
| Item Title                    |                                                                              |  |
| Confidential                  | Items in non-confidential sections cannot be designated as confidential      |  |
| Description<br>(Optional)     | h                                                                            |  |
| ✓Submit 🗙                     | Cancel                                                                       |  |

- 2. Enter an item Title
- 3. Enter an optional **Description**
- 4. Enter the URL
- 5. Click Submit

▲ Take care when adding URLs as evidence. Most agencies require that evidence items are integral to the published submission. While a URL link to a general site, such as the institution website, would be acceptable, URL links to documents on a remote server may not be.

#### To Add an Item from the Library

1. Click the Library button

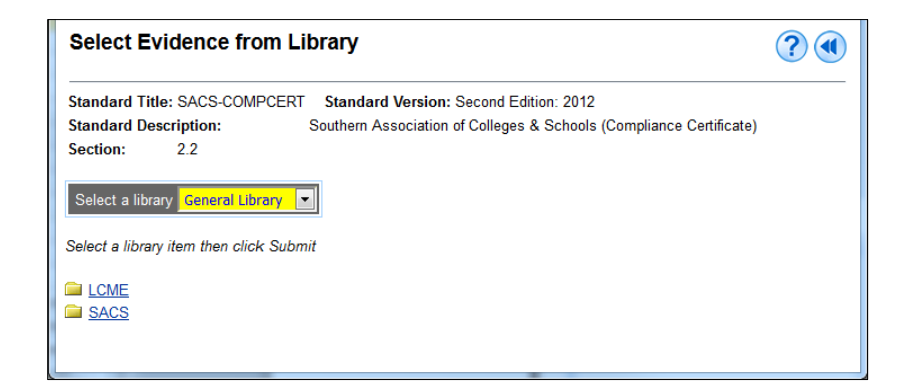

2. Select the appropriate folder to locate the item you want to add Click the **Check Box** next to the item

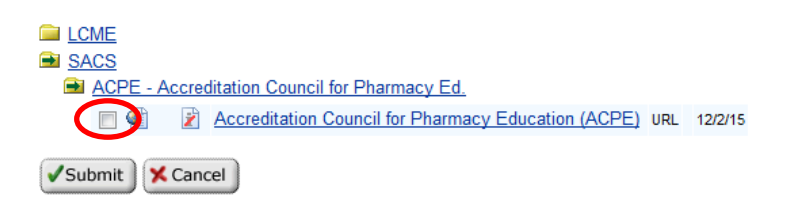

- 3. Click Submit
- 4. If the file is a **PDF** you will have the option to enter a page number where the document will open when viewed (please refer to the PDF instructions sections in this guide for further instructions).
- 5. Enter an optional Description
- 6. Click Submit

Note: When an item is selected from the library, it is copied into the evidence list for the standard. If the original item in the library is later edited or deleted, it will not affect the copy of the item in the standard. This is important to maintaining the integrity of a published submission.

If a file is a multi-page PDF, an **Extract pages** link will appear. Click on the link to select one or multiple contiguous pages and create a new evidence item.

#### To Add an Item from the Existing Evidence List

The QuickPick function allows the user to select one or more items that have already been used as evidence elsewhere in the standard. This avoids having multiple copies of the same item when it is used in multiple sections throughout the standard. For example, if a Policy Document is to be used as evidence in Sections 2.1, 3.4 and 4.2, it need only be uploaded or copied from the Library once into Section 2.1; from then on the user can use the QuickPick function to link the same item to Sections 3.4 and 4.2.

#### 1. Click the QuickPick button

| Add an Item from Current Evidence                                                                                        | ? • | Â |
|----------------------------------------------------------------------------------------------------|-----|---|
| Standard Title: SACS-COMPCERT Standard Version: Second Edition: 2012                                                     |     |   |
| Section: 2.2                                                                                                    |     |   |
| Use selector below to locate evidence used elsewhere in this submission or click List all to view all available evidence |     |   |
| Note: Only non-confidential sections currently containing evidence will be listed for selection.                         |     | Ш |
| Go to section: Select                                                                                                    |     |   |
| Submit Cancel                                                                                                    |     |   |
|                                                                                                    |     | Ŧ |

2. If the section containing the desired item is known, choose the section number using the **drop-down selector** to display evidence items in use for that section of the standard. Note that only sections containing evidence are displayed. Sections that have a setting of **Confidential** are not listed.

| Add an Item from                                                                                                  | Current Evidence                                                                              | ? • |
|----------------------------------------------------------------------------------------------------|-----------------------------------------------------------------------------------------------|-----|
| Standard Title: SACS-CON                                                                                          | IPCERT Standard Version: Second Edition: 2012                                                 |     |
| Standard Description:                                                                                             | Southern Association of Colleges & Schools (Compliance Certificate)                           |     |
| Section: 2.2                                                                                                    |                                                                                               |     |
| Use selector below to locate                                                                                      | e evidence used elsewhere in this submission or click List all to view all available evidence |     |
| Note: Only non-confidential                                                                                       | sections currently containing evidence will be listed for selection.                          |     |
| Go to section: Select ▼<br>Select ▼<br>2.1<br>2.2<br>2.3<br>2.4<br>2.5<br>2.6<br>2.7.1<br>2.7.2<br>2.7.3<br>2.7.4 |                                                                                               |     |

3. *Alternatively*, click the **List all** link to display all evidence items used all sections.

| Add from Current Evidence                                                                                                    |                                | ? • |
|----------------------------------------------------------------------------------------------------|--------------------------------|-----|
| Standard Title: SACS-COMPCERT Standard Version: Second Edition: 2012                                                                                                    |                                |     |
| Standard Description: Southern Association of Colleges & Schools (Compliance Certificate)   Section: 2.2 Southern Association of Colleges & Schools (Compliance Certificate)       |                                |     |
| Select one or more evidence items from the list below to add to this section. Go to Narra                                                                                          | tive Return to <u>Standard</u> |     |
| Current Evidence List for All Sections                                                                                                    |                                |     |
| 108 counties in West Texas (108 counties in West Texas for which the TTUHSC Libraries serve as a National Network of Libraries of Medicine, South Central Region resource library) | View PDF 718 KB 1/8/16         |     |
| 📄 👔 🔁 2006-2007 TTUHSC EI Paso Faculty Satisfaction Survey                                                                                                    | View PDF 147 KB 1/8/16         |     |
| 📄 👔 🔁 2006-2008 Detailed Assessment Reports for Administrative and Educational Support Units                                                                                       | View PDF 226 KB 1/7/16         |     |
| 📄 👔 🔁 2006-2008 Detailed Assessment Reports for Educational Programs                                                                                                    | View PDF 161 KB 1/7/16         |     |
| 📄 👔 🔁 2008 Report on Customer Service                                                                                                    | View PDF 39 KB 1/8/16          |     |
| 📄 👔 🜒 31,000 electronic journals (TTUHSC El Paso Library electronic journals)                                                                                                    | View URL                       |     |
| I 31,000 electronic journals (TTUHSC El Paso Library electronic journals)                                                                                                    | <u>View</u> URL                | -   |

## 4. Click the **checkbox** next to the item(s) to be added to the target section

### 5. Click Submit

Note: Items added using the QuickPick function are linked and not copied. This means that if the item in the All Evidence list is edited or deleted, it will affect all instances of the item in the standard. This is particularly useful where a correction needs to be made to an evidence item. It need only be edited once in the Evidence List and all instances will automatically be updated. Specifying the page number where a PDF file will open

1. To select the page where you want a PDF file to open please click on the *icon* in the evidence list page

|                                       | File |    | URL Library QuickPick                                                                                                    |                     |                      |  |
|---------------------------------------|------|----|----------------------------------------------------------------------------------------------------|---------------------|----------------------|--|
| Current Evidence List for Section 2.2 |      |    |                                                                                                    |                     |                      |  |
| X                                     | Z    | •  | Certification of Continued Compliance With Eligibility Requirements<br>More information about this item can be added here. | DOC 46 KB 5/2/11    | View                 |  |
| X                                     | Z    | 0  | Picture 1 😳                                                                                                    | JPG 2 KB 5/2/11     | View                 |  |
| x                                     | Z    | 1  | Mission & Goals                                                                                                    | PDF 20 KB 5/2/11    | View Extract pages   |  |
| X                                     | 1    |    | Criterion I                                                                                                    | DOC 2,630 KB 5/2/11 | View                 |  |
| X                                     | X    |    | Abstract                                                                                                    | DOC 64 KB 5/2/11    | View                 |  |
| X                                     | Z    | 12 | Student Handbook (Page 2)                                                                                                  | PDF 6 KB 5/2/11     | View Extract pages   |  |
|                                       |      |    |                                                                                                    |                     | Total: 6 files [2MB] |  |

2. In the following screen indicate whether this file is confidential or not, indicate if the file should be excluded from the published evidence list, indicate the page number where you want the file to open and provide a description if desired.

| Edit an Ev                                                                                                    | Edit an Evidence Item                                                                                                    |  |  |  |
|----------------------------------------------------------------------------------------------------|----------------------------------------------------------------------------------------------------|--|--|--|
| Standard Title: SACS-COMPCERT Standard Version: Second Edition: 2012   Standard Description: Southern Association of Colleges & Schools (Compliance Certificate)   Section: 2.2 |                                                                                                    |  |  |  |
| Field                                                                                                    | Detail                                                                                                    |  |  |  |
| Item Title                                                                                                    | Board of Regents - Christopher M. Huckabee                                                                                                    |  |  |  |
| Confidential                                                                                                    | Items in non-confidential sections cannot be designated as confidential                                                                                                    |  |  |  |
| Position                                                                                                    | Sort order is set to alphanumeric and cannot be changed for this item. 0                                                                                                   |  |  |  |
| Exclude                                                                                                    | Check this option to exclude this item from the published evidence list                                                                                                    |  |  |  |
| Page #                                                                                                    | Enter an optional page number between 1 and 2 where the document should open (PDF files only)<br>If left blank the document will open on page 1 <u>View file</u> (2 pages) |  |  |  |
| Description<br>(Optional)                                                                                                    | h.                                                                                                    |  |  |  |
| Submit                                                                                                    | Cancel                                                                                                    |  |  |  |

3. Finally, click the Submit button to save your changes.